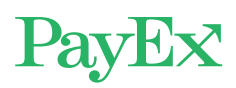

# **Hvordan betale med MediPay®?**

Etter at legen er ferdig med registreringen, mottar du en SMS til mobilen din. Trykk på denne lenken.

Får du ikke til å trykke på linken, kan du eventuelt kopiere ut lenketeksten (fra «https» og resten av meldingen) og lime den inn i en nettleser på mobilen.

Ved problemer kan du ringe PayEx på 2203 6170 (8-17), eller sende e-post til kundeservice@swedbankpay.no

Dialogen til høyre vil åpne seg i nettleseren din etter at du har trykket på lenken i SMS-meldingen.

Trykk på «Start betaling» for å bekrefte beløpet du skal betale.

Nå er du kommet til «mobil Checkout», som leveres av Swedbank Pay.

Her velger du betalingsmiddel. Du kan velge mellom:

### 1. Betal med Vipps

Har du Vipps installert på mobilen din, kan du betale med dette. Mobilnummeret er normalt ferdig utfylt.

Etter at du har bekreftet mobilnummeret, sendes du til Vipps-appen for å bekrefte betalingen. I enkelte tilfeller kan det være nødvendig at du selv starter opp Vippsappen og bekrefter betalingen der.

### **HUSK:**

Betalingen blir ikke fullført før du har godkjent den i Vipps-appen.

### **MERK**:

Du må ha et aktivt betalingskort registrert i Vipps. Vipps trekker alltid MediPay-betalingen fra dette kortet (ikke direkte fra konto). Kortet må være godkjent for e-handel. Trykk linken for å starte betaling. <u>https://</u> checkout.pridok.no/#!/ payment/ cb7d941a-31b7-4057-913dc4389b3465e0

# **MediPay**<sup>®</sup>

BETALING BEHANDLER

TJENESTE/VARE BELØP Helsetjenester 08.0ct 1 NOK 2019 Totalt **1 NOK** Ved valg av faktura som betalingsmetode kommer et tillegg på 70 NOK i fakturagebyr - totalt 71 NOK. Ved valg av VIPPS som betalingsmetode, gjennomføres betalingen via VIPPS som må være installert på din mobil Start Betaling Vipps vops Betal kr 1.00 Når du betaler bekrefter du å ha lest og godkjent Demo - Jørgen Gilbergs vilkår X Betal til PRIAPISMUS J.GILBERG #544984 - PRIAPISMUS J.GILBERG Kort oppsummert 1 kr Betaling Ordre 12100528844 VISA 8369 Endre Betal

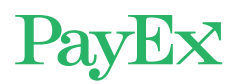

## 2. Betal om 14 dager

Da mottar du en faktura på e-post, post eller e-faktura 2.0 som må betales innen 14 dager. Du må taste inn de siste 5 sifrene av personnummeret ditt, og PayEx vil gjøre en kredittsjekk av deg.

Når fakturaen er generert har du også mulighet for å logge deg inn på nettsiden vår. Der vil du finne oversikt over fakturaer: <u>https://app.swedbankpay.com/login</u>

### 3. Betal med kort (Visa/ Mastercard)

Her må du taste inn kortnummer, utløpsdato og CVCkode (fra baksiden av kortet). Du kan også skanne dette fra kortet. Neste gang du betaler trenger du bare å taste inn CVC-koden. Trykk så på betal-knappen.

Deretter vil banken/ kortselskapet be om en verifisering. Ofte vil dette være mobil BankID eller en kode.

Du får til slutt bekreftelse på at betalingen er utført.

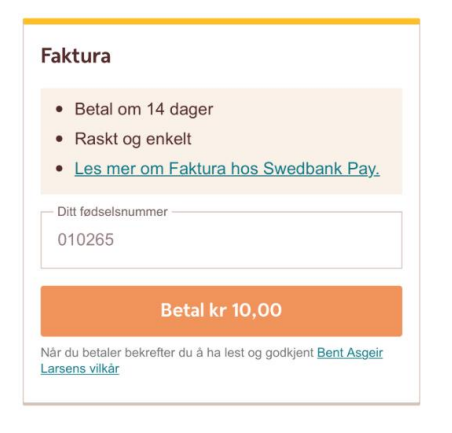

| Kortnum            | mer                |   |
|--------------------|--------------------|---|
| MM/ÅÅ              | CVC                | ? |
| Lagre mitt kort fo | or framtidige kjøp | 0 |
| B                  | etal kr 10,00      |   |

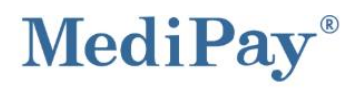

# Vellykket betaling

| Pridok AS                              |                    |               |
|----------------------------------------|--------------------|---------------|
| Demo - Jørgen Gilberg<br>Sevjeveien 32 |                    |               |
|                                        |                    | 3114 TØNSBERG |
| TJENESTE/VARE                          | BELØF              |               |
| Helsetjenester 08.Oct<br>2019          | 1 NOK              |               |
| Totalt                                 | 1 NOK              |               |
| Behandlers<br>ordrenummer:             | 814P               |               |
| Payex transaction:                     | 12100528850        |               |
| Valot hetalingsmetode                  | VIPPS (Cobyrfritt) |               |